## Profileinstellungen ändern und Anamnesebogen nachträglich bearbeiten

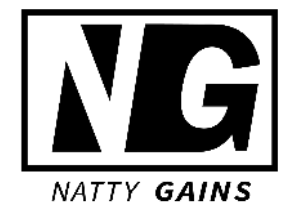

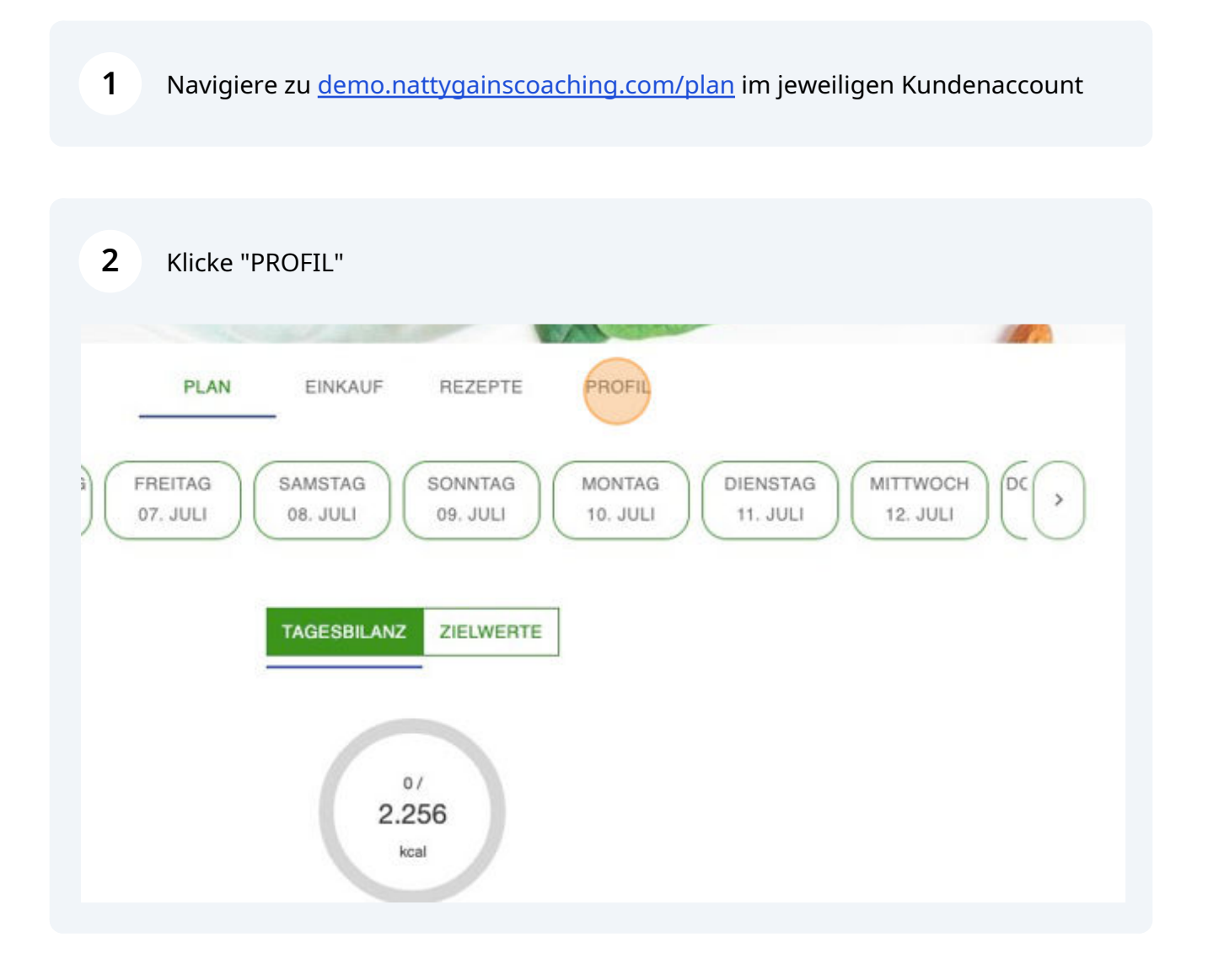

**3** Klicke in den Planeinstellungen in der entsprechenden Zeile auf "Bearbeiten", z.B. "Kalorienziel

| Ja 🚺 Nein         |
|-------------------|
| Ja 🚺 Nein         |
| Stück O g/ml      |
| Gewicht managen 🖍 |
| Abnehmen          |
| 2.227 kcal        |
| 140P 65F 256KH    |
| 4 Mahlzeiten      |
| Männlich /        |
| 32 Jahre*         |
| 176 cm 🖊          |
| 93 kg <b>*</b>    |

## 4 Bestätige mit "OK"

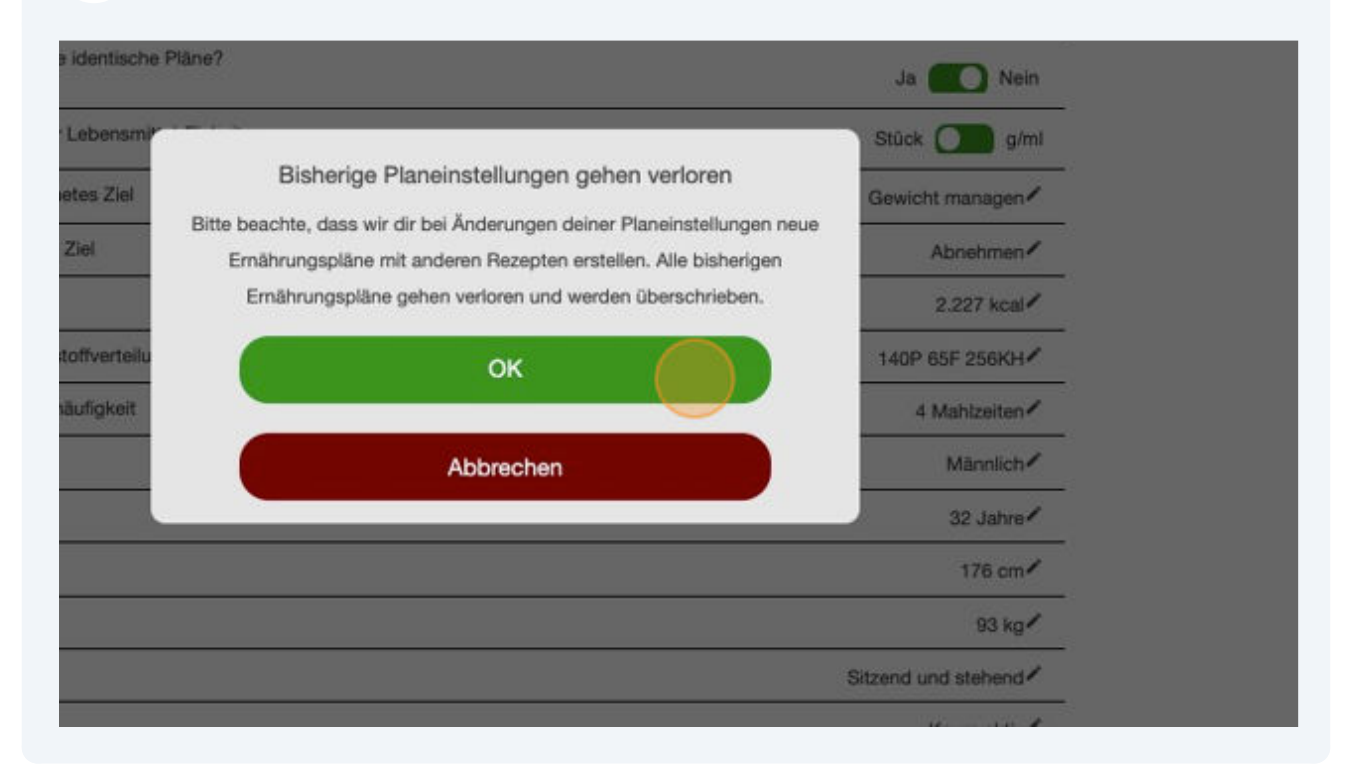

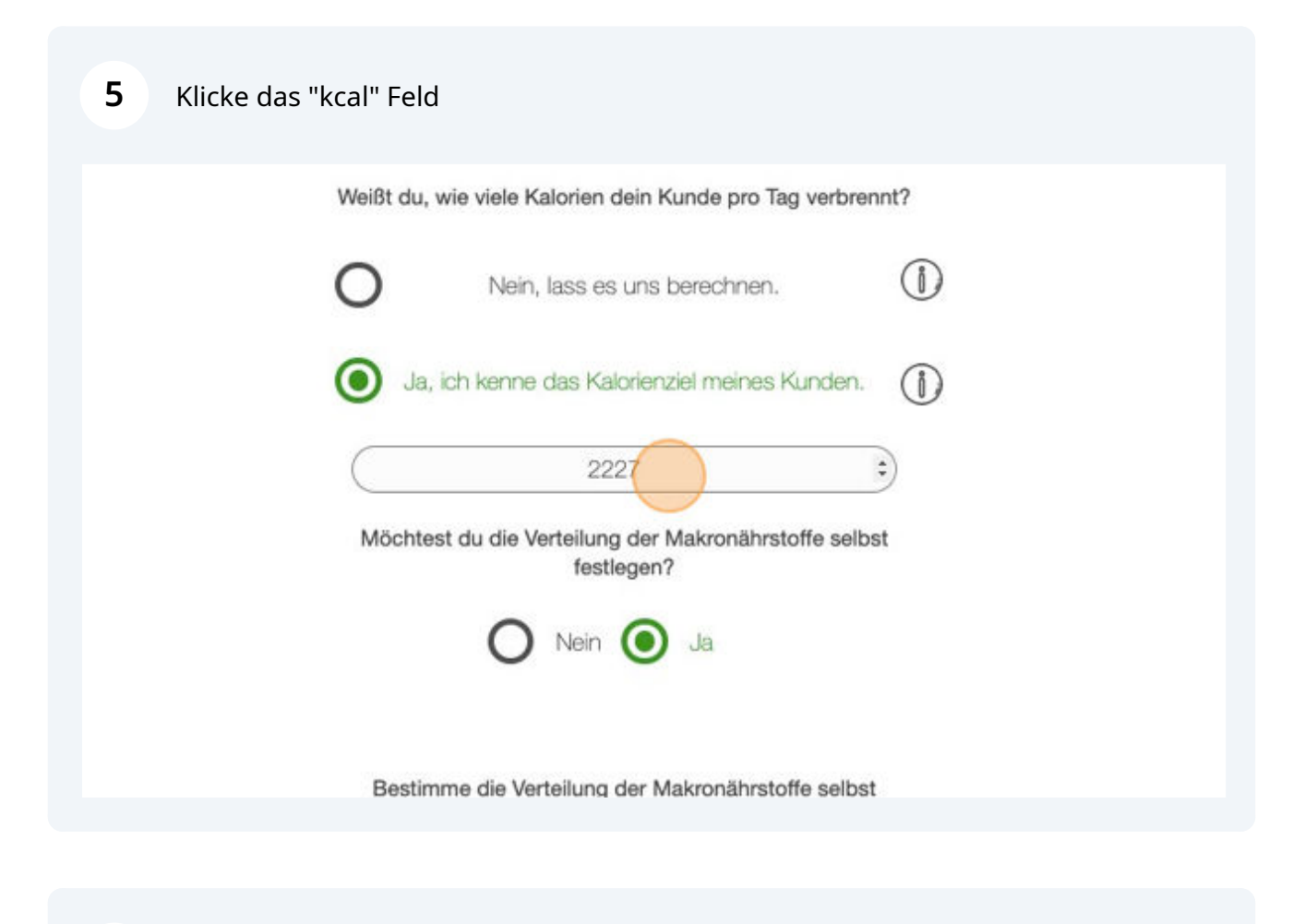

6 Überschreibe den alten Wert mit z.B. "2000"

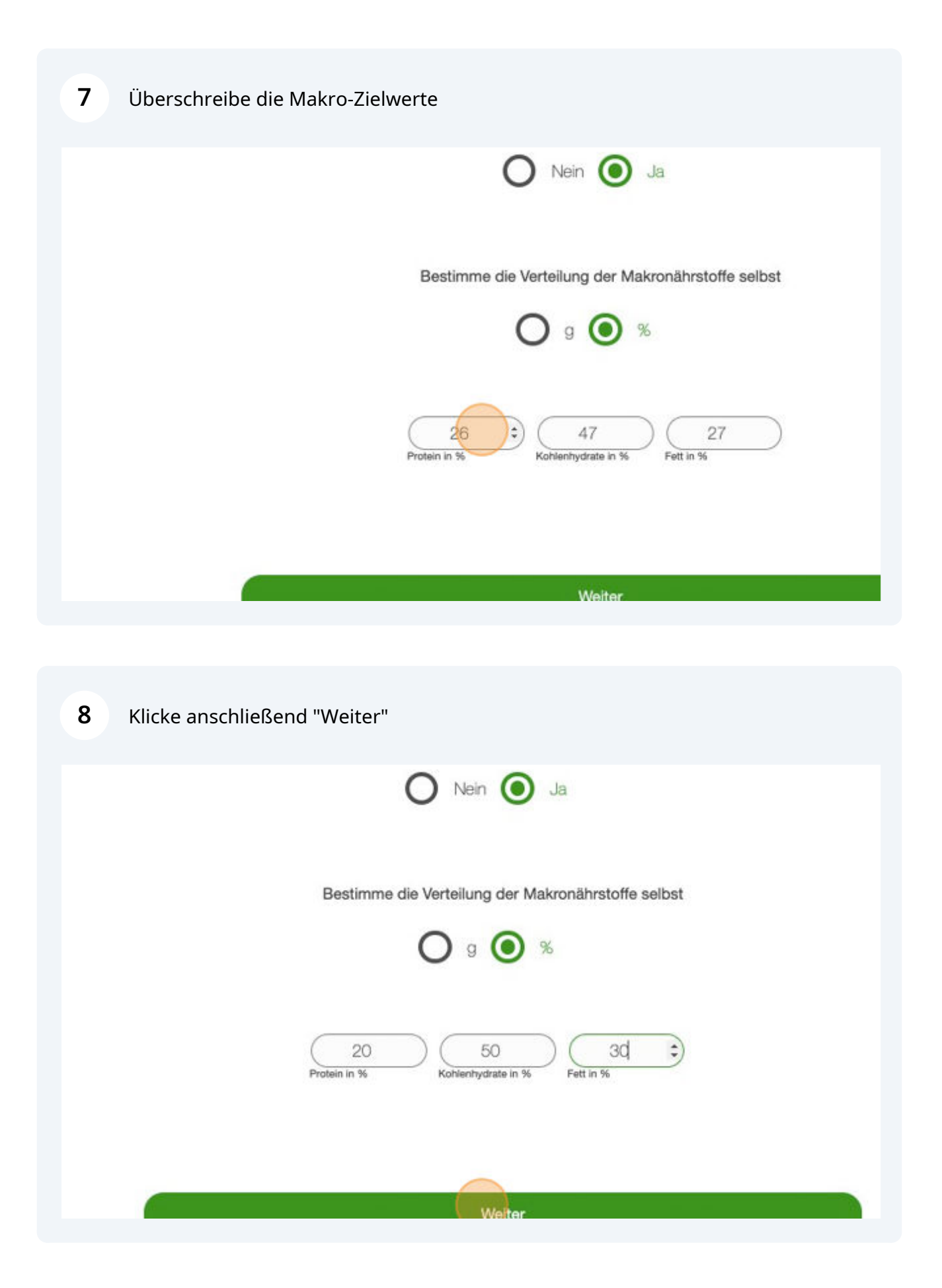

## Klicke "Plan neu berechnen", um neue Pläne auf Basis der neuen Parameter zu erhalten

| Zubereitungszeit                                                              | Wenig                  |
|-------------------------------------------------------------------------------|------------------------|
| Kochmodus                                                                     | Jede Mahlzeit frisch 🖍 |
| Lebensmittelausschluss                                                        | 37 ausgeschlossen      |
| Ab wann sollen die Planänderungen gelten?                                     | 05.07.2023             |
| Plan neu berechnen                                                            |                        |
| Plan neu berechnen                                                            |                        |
| Plan neu berechnen<br>Fragebogen neu beantworter                              |                        |
| Plan neu berechnen<br>Fragebogen neu beantworten                              |                        |
| Plan neu berechnen<br>Fragebogen neu beantworter                              |                        |
| Plan neu berechnen<br>Fragebogen neu beantworter<br>Powered by<br>NATTY GAINS |                        |

9